## AirDropを使用した写真データの移行

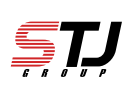

#### [注意事項] ①~④の手順は旧機種、新機種の両方で行って下さい。 ⑤~⑨は旧機種の操作となります。 ⑩は新機種で表示される画面です。 【旧機種】【新機種】 【旧機種】【新機種】 7 設定アイコンを選択 ·般を選択 14:53 SIMなし 奈 14:54 <sup>月曜日</sup> 31 設定 0 モバイル通信 SIMなし > 通知 > サウンドと触覚 **(**)) 5 おやすみモード > スクリーンタイム X **ú**tv 一般 $\odot$ > 00 コントロールセンター > AA 画面表示と明るさ > $(\hat{\mathbf{t}})$ アクセシビリティ > \* 壁紙 > Siriと検索 $\mathbf{k}$ > Touch IDとパスコード >

# 動画版マニュアルはこちら!(YouTubeに飛びます)

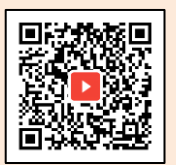

https://youtube.com/shorts/Ff2fwi3J53Q?si=Sgv0s87cb3A4GU-I

| 【 <mark>旧機種】【新</mark><br>AirDropを選択 | 機種】 | 4 【旧機種 すべての                                                | <mark>していた。<br/>した選択 した した と した と した と した した した した した した した した した した した した した </mark> |
|-------------------------------------|-----|------------------------------------------------------------|---------------------------------------------------------------------------------------|
| IMなし <b>?</b> 14:54<br>【設定 一般       | -   | SIMなし 今 14:54<br>く一般 AirDro                                | (ھ                                                                                    |
| 情報                                  | >   | 受信しない                                                      |                                                                                       |
| ソフトウェア・アップデート                       | >   | 連絡先のみ                                                      |                                                                                       |
| AirDrop                             | >   | すべての人<br>Ambridge C <u>は、の人にすくにう</u> の<br>で検出可能にして、すべての人から | ✓ こ来有てきます。AIIDiop 5、または"連絡先"に登録済                                                      |
| AirPlayとHandoff                     | >   | みの人のみから受信可能にできます                                           | 6                                                                                     |
| CarPlay                             | >   |                                                            |                                                                                       |
| ホームボタン                              | >   |                                                            |                                                                                       |
| iPhoneストレージ                         | >   |                                                            |                                                                                       |
| Appのバックグラウンド更新                      | >   |                                                            |                                                                                       |
| 日付と時刻                               | >   |                                                            |                                                                                       |
| د. <u>۲</u> ۰ ۱۰                    |     |                                                            |                                                                                       |

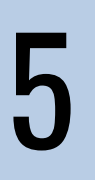

#### 【旧機種】 ホーム画面に戻り写真を 選択

# 【**旧機種】** 「選択」を押す

| SIMなし                                                                       | SIMなし マ 14:54<br>2020年8月31日<br>港区 - 海岸                                                                                                    |
|-----------------------------------------------------------------------------|----------------------------------------------------------------------------------------------------|
|                                                                             |                                                                                                    |
| 9x129- x∓ 86 7v2                                                            | Comparison of the second second |
| App Store<br>$\pi-\Delta$ Podcast TV $\sim \lambda \times 277$<br>Wallet B2 | V21-527-7275-5         #85.65         #7.755.47774         1           Affine         -         #85.65         -         -         1           Affine         -         -         #85.65         -         -         -         1           Affine         -         -         -         -         -         -         -         -         -         -         -         -         -         -         -         -         -         -         -         -         -         -         -         -         -         -         -         -         -         -         -         -         -         -         -         -         -         -         -         -         -         -         -         -         -         -         -         -         -         -         -         -         -         -         -         -         -         -         -         -         -         -         -         -         -         -         -         -         -         -         -         -         -         -         -         -         -         -         -         -         -         -                                                                                                    |
|                                                                             | Prevent is L-17                                                                                                    |
|                                                                             | 年別 月別 日別 すべての写真                                                                                                    |

6

#### 動画版マニュアルはこちら!(YouTubeに飛びます) https://youtube.com/shorts/Ff2fwi3J53Q?si=Sgv0s87cb3A4GU-I

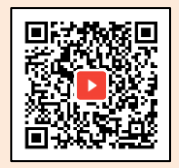

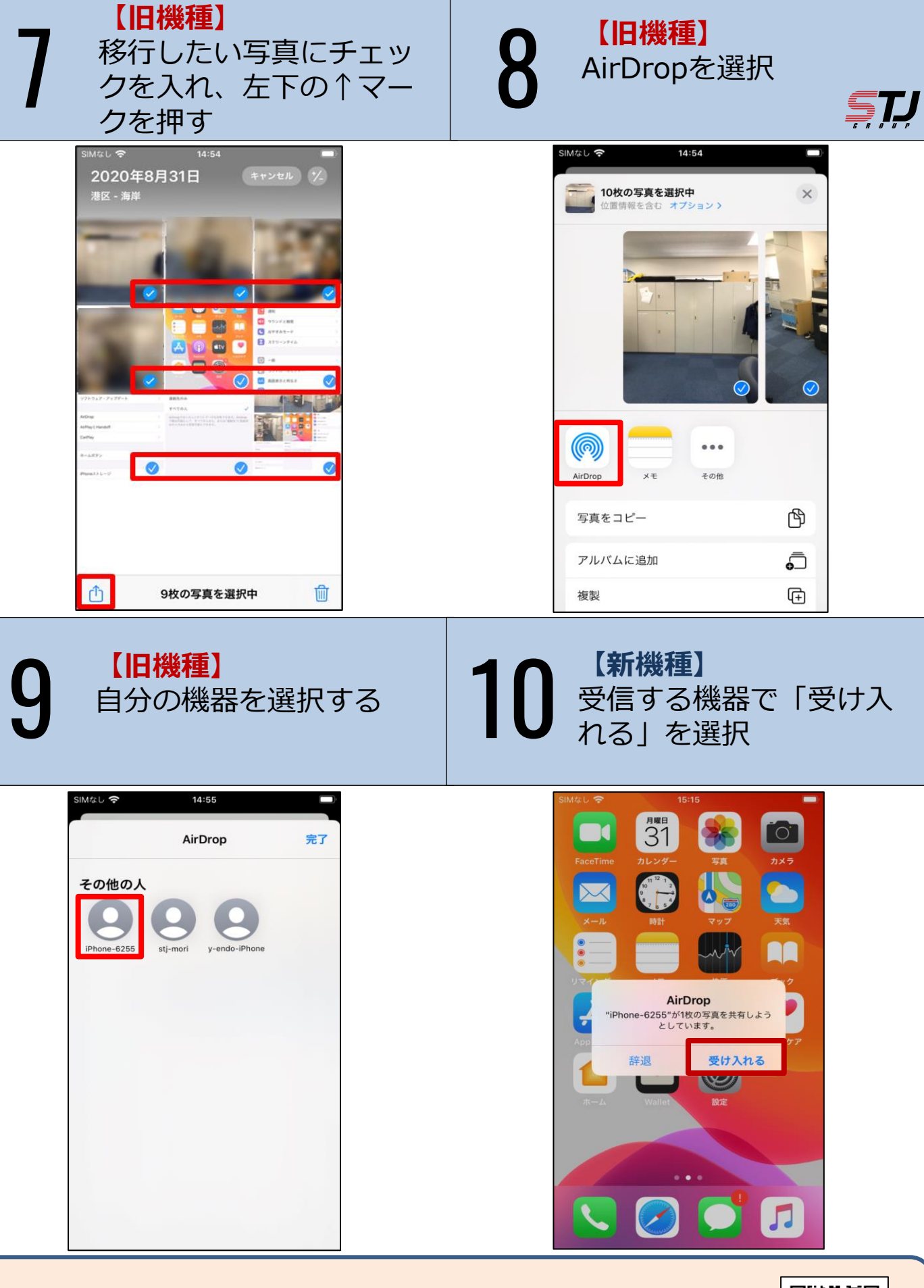

動画版マニュアルはこちら!(YouTubeに飛びます) https://youtube.com/shorts/Ff2fwi3J53Q?si=Sgv0s87cb3A4GU-I

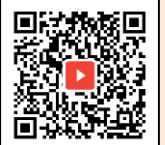

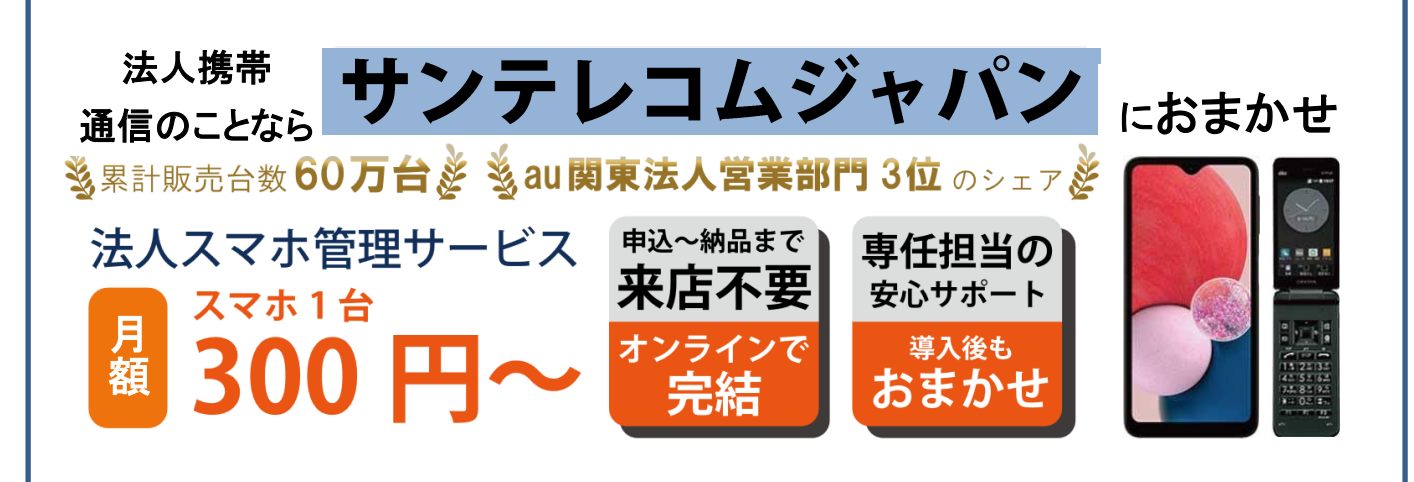

### まるごとお任せ!モバイル業務支援サービス「まるモバ」

端末の一括管理 から故障・紛失 設定業務を委託したい のサポートまで、 受付 サンテレコム ジャパンがお客 A≯ 様窓口となり対 応致します。

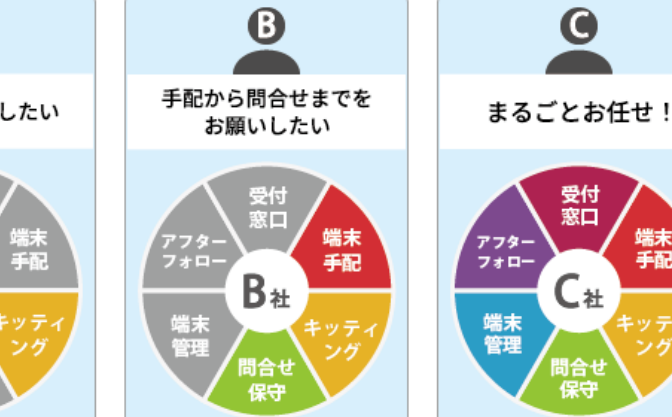

お気軽にご相談ください。最適なプランをご提案いたします!

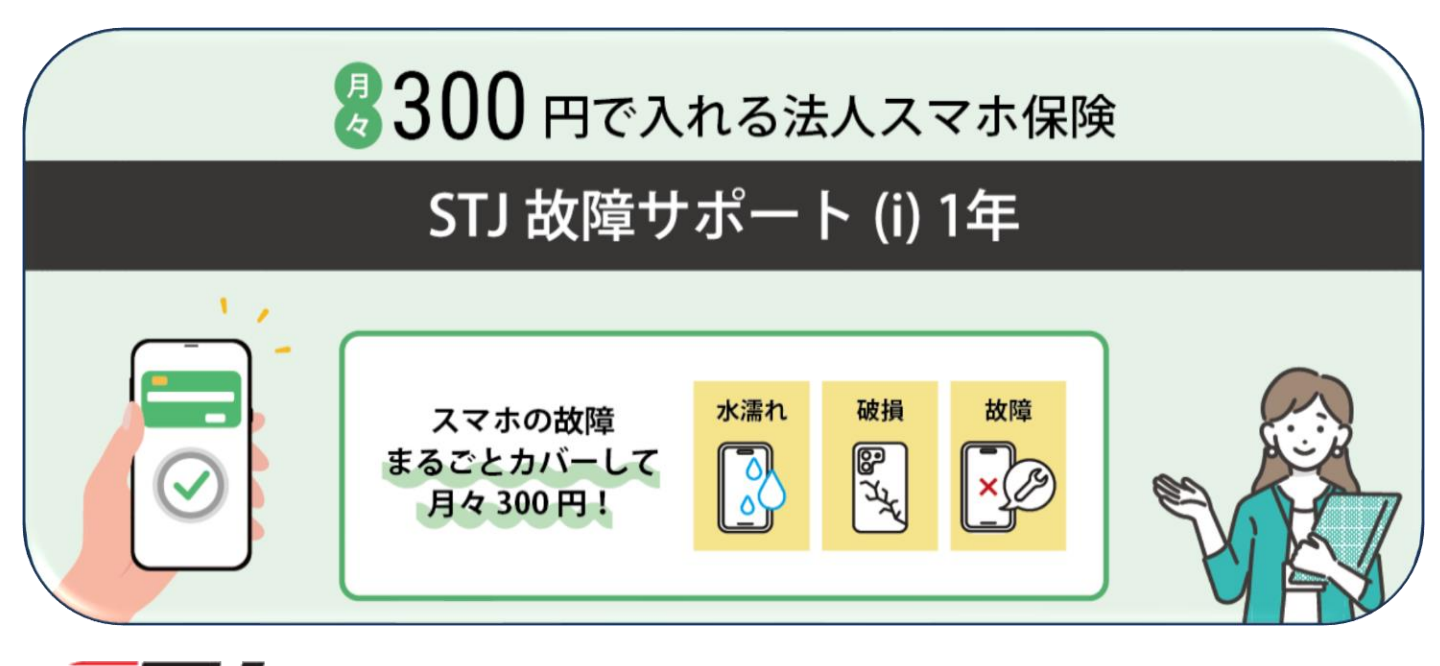

Suntelecom Japan

https://msc.stjg.jp/

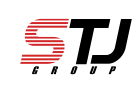

而不 手配